## **FTE and Hourly Rates Report**

SKYWARD Home 
Employee Administration Payroll Time Home 
Home 
Final Stration Payroll Time Final Strategy Strategy

Go to the Skyward Human Resource System/Employee/JSD Employee Reports/Reports.

Click on FTE and Hourly Rates report.

| ŚŔŸWARD"                           |                            |         |             |    |  |
|------------------------------------|----------------------------|---------|-------------|----|--|
| Home - Employee                    | Employee<br>Administration | Payroll | Time<br>Off | Q, |  |
| Reports 😭                          | ?                          |         |             |    |  |
| 📮 🔂 Employee Reports -             | ER                         |         |             |    |  |
| Monthly Hours -                    | МН                         |         |             |    |  |
| FTE and Hourly R                   | Rates - HR                 |         |             |    |  |
| Travel Request R                   | eport - TR                 |         |             |    |  |
|                                    |                            |         |             |    |  |
| Crucial Policies Report - CP       |                            |         |             |    |  |
|                                    |                            |         |             |    |  |
| Classified Evaluations Report - CE |                            |         |             |    |  |
| 🖻 😋 AESOP - AE                     |                            |         |             |    |  |
| Absence Exception Report - AE      |                            |         |             |    |  |
|                                    |                            |         |             |    |  |

## Add a Template.

| FTE and Hourly Rates Report                                                   |   | 10 |   | Ō           | ?         |
|-------------------------------------------------------------------------------|---|----|---|-------------|-----------|
| 🗹 Display My Templates 🗌 Display Shared Templates 🗹 Display Skyward Templates |   |    |   |             |           |
| FTE and Hourly Rates Report Templates                                         | 3 |    | 5 | Run         |           |
|                                                                               |   |    |   | <u>A</u> dd | $\supset$ |
| There are no records to display; check your filter settings.                  |   | *  |   | Edit        |           |
|                                                                               |   |    |   | Clone       |           |
|                                                                               |   |    |   | )elete      |           |
|                                                                               |   |    |   | Back        |           |
|                                                                               |   |    |   |             |           |

## Enter a Template Description. Click on Select Emp Codes.

| Template Settings                                                                                                    | Save            |  |  |  |  |
|----------------------------------------------------------------------------------------------------|-----------------|--|--|--|--|
| * Template Description: Employee Report                                                                                                    | Save and<br>Run |  |  |  |  |
| Share with other users in the district                                                                                                    |                 |  |  |  |  |
| * Building Code: 704 704<br>Position Plan: 2016-2017 Contract Year<br>* As of Date: 08/31/2016<br>* Name Key: AAAAAAAAAA ZZZZZZZZZZZZZZZZZZZZZZZZZZ |                 |  |  |  |  |

| Emplo                                                                                                    | уее Туре | e Code Selection          | in 🔁 🖶 🥐        |
|----------------------------------------------------------------------------------------------------|----------|---------------------------|-----------------|
| Employee Code Selection                                                                                                    |          | Check All                 |                 |
| Selected -                                                                                                    | Emp Code | Employee Code Description | <br>Uncheck All |
| <b>~</b>                                                                                                    | AdmCe    | Administrator Certified   |                 |
|                                                                                                    | AdmCl    | Administrator Classified  | <u>O</u> K      |
|                                                                                                    | CerCo    | Certified Contracted      | Back            |
|                                                                                                    | CerHr    | Certified Hourly          |                 |
| <ul> <li>Image: A set of the set of the</li></ul> | ClsCo    | Classified Contracted     |                 |
|                                                                                                    | ClsHr    | Classified Hourly         |                 |
|                                                                                                    | MscNo    | Miscellaneous Non Student |                 |
| N                                                                                                    | MscSt    | Miscellaneous Student     |                 |
|                                                                                                    | RetCe    | Retiree Certified         |                 |
|                                                                                                    | RetCl    | Retiree Classified        |                 |
|                                                                                                    | Sub      | Substitute                |                 |

Checkmark all employee codes to run the report on. Click OK.

## Click Save and Run.

| Template Settings                                                                                                    | Save            |
|----------------------------------------------------------------------------------------------------|-----------------|
| * Template Description: Employee Report                                                                                                    | Save and<br>Run |
| Share with other users in the district                                                                                                    | Back            |
| * Building Code: 704 704                                                                                                    |                 |
| Position Plan: 2016-2017 Contract Year 🔻                                                                                                    |                 |
| * As of Date: 08/31/2016                                                                                                    |                 |
| * Name Key: AAAAAAAAAA ZZZZZZZZZZZ                                                                                                    |                 |
| Choose Employee Type Codes to Report On Administrator Certified Administrator Classified Certified Contracted Certified Hourly Classified Contracted Classified Hourly |                 |
| * Hourly Pay: 0.00 999.99                                                                                                    |                 |
| * Distribution %: 0.00 100.00                                                                                                    |                 |
| * Position Description: A ZZZZZZZZZZZZZZZZZZZZZZZZZZZZZZZZZZZ                                                                                                    |                 |
| * Assignment Description: A ZZZZZZZZZZZZZZZZZZZZZZZZZZZZZZZZZZZ                                                                                                    |                 |
| * Primary Account Number: 0 ZZZZZZZZZZZZZZZZZZZZZZZZZZZZZZZZZZZ                                                                                                    |                 |

When completed, click view. Report will be an Excel spreadsheet with employees, their FTE, assignment information, hourly pay rate, primary account number and other information.

| Employee Ho       | urly Rates Repor      | t                                                                                                  |                             | 1  | 1 | ō                               | ? |
|-------------------|-----------------------|----------------------------------------------------------------------------------------------------|-----------------------------|----|---|---------------------------------|---|
| Display My Templ  | ates 🛛 Display Shared | Templates 🛛 🗹 Display Skyward Templates                                                            |                             |    |   |                                 |   |
| Employee Hourly I | Rates Report Template | s                                                                                                  |                             | B. | C | Run                             |   |
| Template Type 🔺   | Description           | Created By                                                                                         |                             | T  |   | Add                             |   |
| 1) User           | Employee Report       | Request Complete<br>Employee Hourly Rates Report - Employee<br>finished processing.<br>View Report | <u>e Report</u> has<br>Back |    |   | Edit<br>Clone<br>Delete<br>Back |   |
| 4                 |                       |                                                                                                    |                             | •  |   |                                 |   |